# dealeradmin.securecomwireless.com

August 2017

# Version 1.6.0 Update

Effective August 7, 2017, the Dealer Admin Site (dealeradmin.securecomwireless.com) is updated to Version 1.6.0 (7/28/17). As of Version 1.6.0 (7/28/17), the following features are now available.

# Features

### XT30/XT50 Default Programming

You can now create and use preset programming defaults to program XT30/XT50 Series panels from the Tech APP or the Dealer Admin Site. These programming defaults are created on the Dealer Admin Site and allow panels to be quickly programmed in the field or remotely.

To create a programming default, navigate to the Dealer Admin Site, click **Tools** in the side menu, and then select **Default Programming**.

#### **Create Default Programming**

Under the **Default Programming** tab, click **Add New**. See Figure 1. Enter the name of the default in **Default Name** and select a **System Type** from the drop-down menu. In the **Communication** section, the **Communication Type** field has been added. This field is required for default programming. If there are other settings in this section for which you do not want to define a default program option, uncheck the **Include** box. If you choose a cell or cell backup **Communication Type**, you need to select a **Rate Plan** and a **Text Plan**. See Figure 1.

| Add New De    | fault Programmi     | ng                |          |   |
|---------------|---------------------|-------------------|----------|---|
| Save Cancel   |                     |                   |          |   |
| Default Name  | Residential         |                   |          |   |
| System Type   | XT30                | •                 |          |   |
| Communication |                     |                   |          | - |
|               | Communication Type  | Cell (CELL)       | •        |   |
| Include       | Rate Plan           | XT                | •        |   |
| Include       | Text Plan           | 100 Text Messages | <b>v</b> |   |
| V Include     | Transmission Delay* | 30                |          |   |
| Include       | Send Comm Trouble   |                   |          |   |
| ✓ Include     | Cell Test Days*     | 1                 |          |   |

Figure 2: Add a New Programming Default

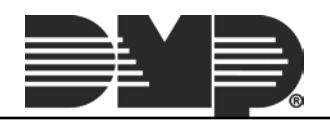

| Continue on to enter the | e Receiver 1 | l and <b>Receiver</b> | 2 settings. | See Figure 2. |
|--------------------------|--------------|-----------------------|-------------|---------------|
|--------------------------|--------------|-----------------------|-------------|---------------|

|                             |                     | -               |  |
|-----------------------------|---------------------|-----------------|--|
| <ul> <li>Include</li> </ul> | Alarm Reports       |                 |  |
| ✓ Include                   | Supervisory/Trouble |                 |  |
| <ul> <li>Include</li> </ul> | 0/C                 |                 |  |
| <ul> <li>Include</li> </ul> | Test                |                 |  |
| ✓ Include                   | Primary IP*         | 000.000.000.000 |  |
| Include                     | Primary Port*       | 2001            |  |
| Include                     | Secondary IP*       | 000.000.000.000 |  |
| Include                     | Secondary Port*     | 2001            |  |
|                             |                     |                 |  |

Figure 2: Receiver 1 and 2 Sections

If you want to enter default program information for **Remote Options** from the Tech APP, enter the **Remote Key** number. See Figure 3. Your company's app key is automatically programmed.

| Remote Options |             | _ |
|----------------|-------------|---|
| Include        | Remote Key* |   |

Figure 3: Remote Options Section

The **System Options** section allows you to set the arming type, entry and exit delay, and time settings. See Figure 4.

| tem Options                 |                      |                 | - |
|-----------------------------|----------------------|-----------------|---|
| ✓ Include                   | System (Arming Mode) | All/Perimeter 🔻 |   |
| ✓ Include                   | Entry Delay 1*       | 030             |   |
| Include                     | Entry Delay 2*       | 060             |   |
| <ul> <li>Include</li> </ul> | Exit Delay*          | 060             |   |
| <ul> <li>Include</li> </ul> | Time Change          |                 |   |
| <ul> <li>Include</li> </ul> | Hours from GMT*      | 06              |   |

Figure 4: System Options Section

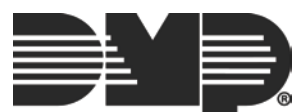

In the **System Reports** section, toggle on the default reports you would like each panel to send. Then, click **Save**. See Figure 5.

| System Reports |                              |            | - |
|----------------|------------------------------|------------|---|
| Include        | Zone Restoral Reports        |            |   |
| Include        | Open/Close Enable<br>Reports | $\bigcirc$ |   |
| Include        | Abort Reports                | $\bigcirc$ |   |
| Include        | Bypass Reports               |            |   |
| Include        | Ambush Reports               | $\bigcirc$ |   |
|                |                              |            |   |
| Save Cancel    |                              |            |   |

Figure 5: System Reports Section

#### Send Default Programming

Once you have saved your default programming, you are ready to use it when adding a panel on the Dealer Admin Site or the Tech APP. For more information on how to use default programming in the Tech APP see  $\underline{TU-0912}$ .

To add a system on the Dealer Admin site, navigate to a **Customer** and click **Add System**. Enter the **System Name**, **System Type**, **Connection Type**, **Account Number**, and **Serial Number**. If default programming has been created for that system and connection, the **Program Defaults** button appears. See Figure 6.

| System Name *                                                             | Smith Residence                                                                                     |
|---------------------------------------------------------------------------|----------------------------------------------------------------------------------------------------|
|                                                                           | ✔ Use Billing Address                                                                               |
| System Type *                                                             | XT30 *                                                                                              |
| Connection Type *                                                         | Cellular                                                                                            |
| MEID/SIM                                                                  | Enter MEID/SIM                                                                                      |
|                                                                           | Get Status                                                                                          |
|                                                                           |                                                                                                    |
| Account Number*                                                           | 1 0234                                                                                              |
| Account Number*<br>Cellular Phone Number                                  | 1     0234       Auto-Populated After Activation                                                    |
| Account Number*<br>Cellular Phone Number<br>Country Code                  | 1     0234       Auto-Populated After Activation       United States (+1)                           |
| Account Number*<br>Cellular Phone Number<br>Country Code<br>Serial Number | 1     0234       Auto-Populated After Activation       United States (+1)       Panel Serial Number |

Figure 6: Program Defaults

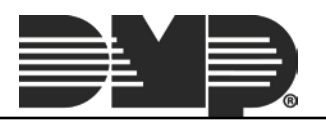

Click **Program Defaults** to display a list of available defaults. Select the one you would like to use and click **Send Defaults**. If the default includes a cellular connection type, the **Activate** option appears. Clicking **Activation** allows you to enter an SIM or MEID number, retrieve its status, and activate it with the chosen default's rate plan. See Figure 7.

| Smith Residence D  | efault Programming |        |              |
|--------------------|--------------------|--------|--------------|
| Available Defaults | Residential (CELL) | •      |              |
|                    |                    | Cancel | Send Default |

Figure 7: Send Default

After sending the programming defaults, continue programming the system as needed.

### **Advanced Reporting**

With Version 1.6.0 (7/28/17) advanced reporting is available under **Add-On Features** for XR150/XR550 Series panels with a cellular communication type and an XR Flat Rate plan. This option is only compatible with XR150/ XR550 Series panels operating with Version 110 or higher. This feature is charged on a per-door basis. Please see the SecureCom Wireless<sup>™</sup> price list for more information.

When the **Advanced Reports** checkbox is selected, Real-Time Output Status, Real-Time Zone Status and Real-Time Door Access events are viewable from the Virtual Keypad App<sup>™</sup>. Use the drop-down menu to choose the type of access events you would like to receive by selecting **All** or **Denials Only**.

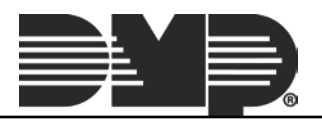